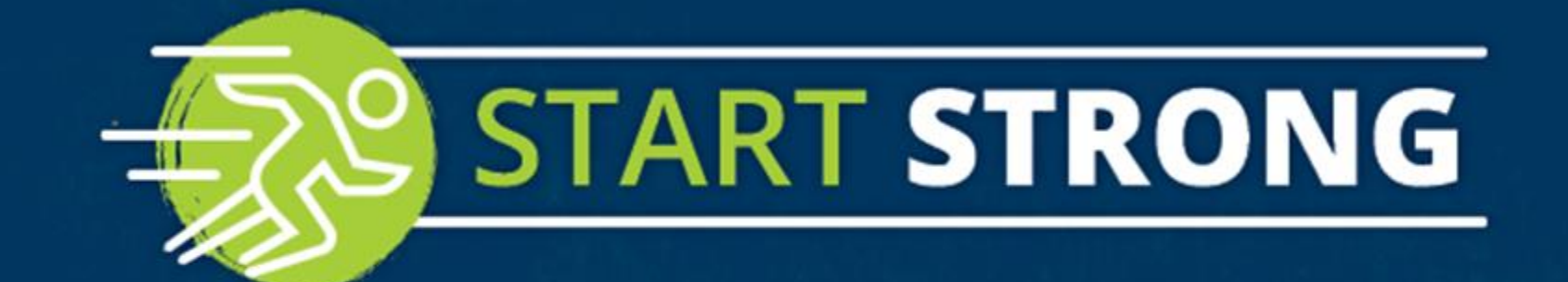

-

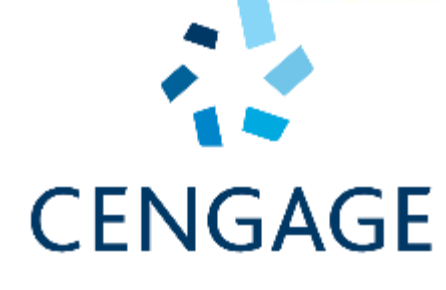

### **MINDTAP**

### **Get Access**

# CENGAGE | MINDTAP

- 1. Visit <u>http://access.cengageasia.com</u>
- 2. Enter your access code and click "Continue"

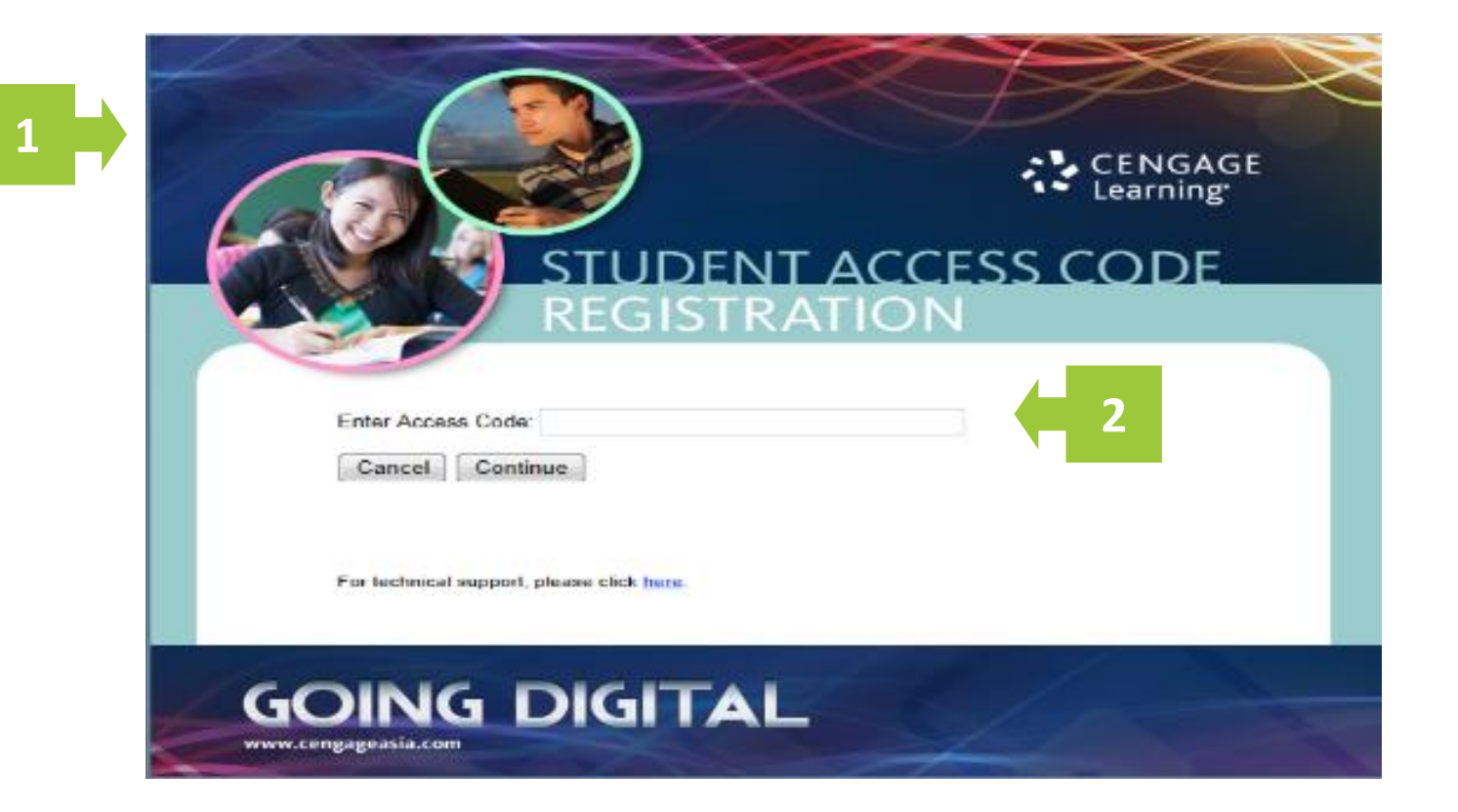

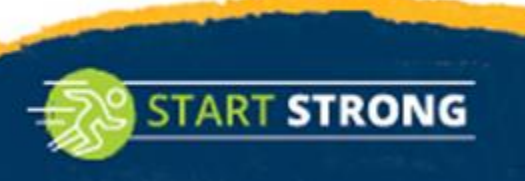

## Create Account or Log In

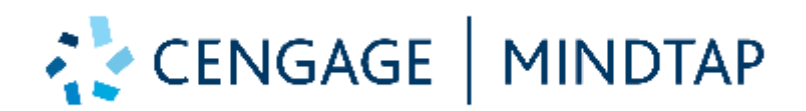

3a. If you're a new user, enter your email address and select "Create an account" (then go to step 4)

3b. If you're a returning user, enter your email address and password. Select'Sign in" (then go to step 10)

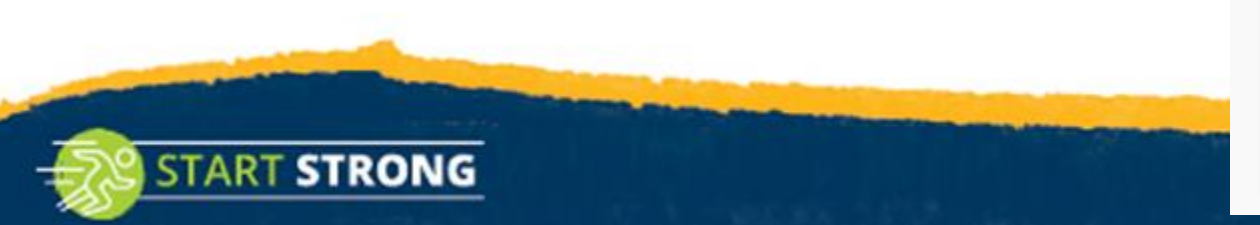

| CENGAGE                                                                        |                              |           |                                                        |  |  |  |  |
|--------------------------------------------------------------------------------|------------------------------|-----------|--------------------------------------------------------|--|--|--|--|
|                                                                                | MINDTAP                      | WEBASSIGN | OPENNOW   SAM   CNOW <sup>V2</sup>   OWL <sup>V2</sup> |  |  |  |  |
| Your code has been validated. Please Sign In or Create an Account to continue. |                              |           |                                                        |  |  |  |  |
|                                                                                | Returning Students - Sign in |           |                                                        |  |  |  |  |
|                                                                                | Email address                |           |                                                        |  |  |  |  |
|                                                                                | a, Pas                       | sword     | Forgot?                                                |  |  |  |  |
| By signing in, you agree to out Terms of Use                                   |                              |           |                                                        |  |  |  |  |
|                                                                                |                              | 3b        | Sign in                                                |  |  |  |  |
| New Students - Create an account                                               |                              |           |                                                        |  |  |  |  |
|                                                                                | Email address                |           |                                                        |  |  |  |  |
|                                                                                |                              | 3a 🔶 🥶    | Create an account                                      |  |  |  |  |

# **Complete the Account Information**

- 4. Complete the Account Information form and agree to the Terms of Use
- 5. Select "Create Account"

START STRONG

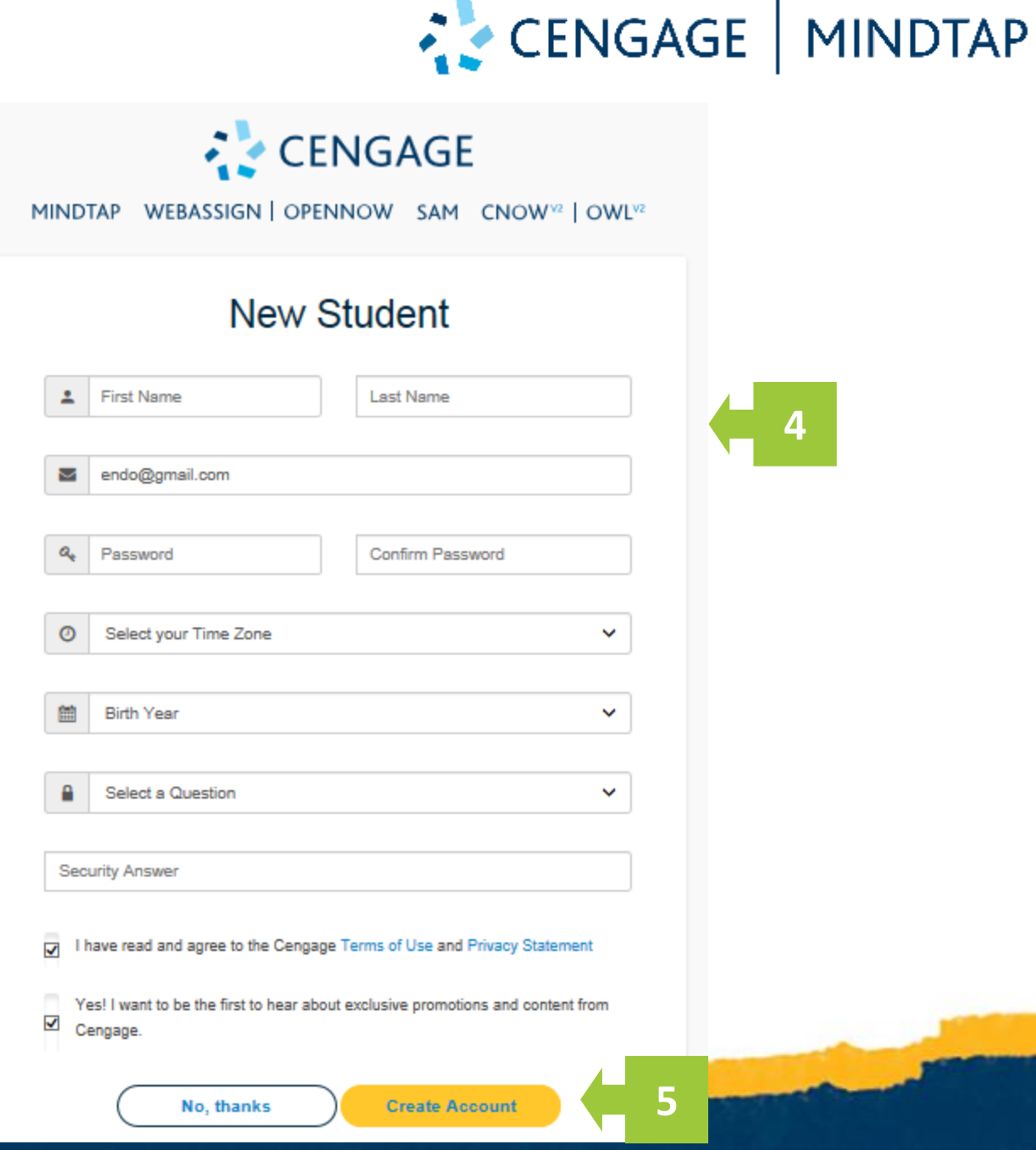

# Select your institution

- 6. Select institution's location information
- 7. Select "FIND"

START STRONG

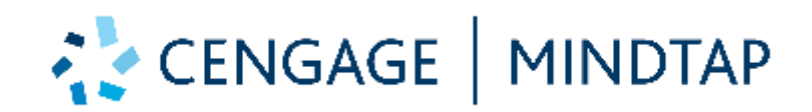

| Find Your Institution |   |                  |               |        |  |  |
|-----------------------|---|------------------|---------------|--------|--|--|
|                       | 0 | Asia             |               | ~      |  |  |
| 7                     | 1 | Higher Education |               | ~      |  |  |
|                       | • | Select a Country | Select a City | ~      |  |  |
|                       |   |                  |               | CANCEL |  |  |

# Select your institution

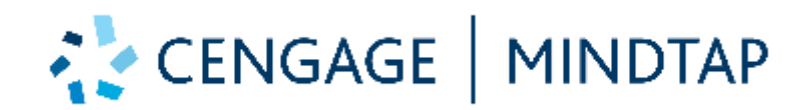

- 8. Select your institution
- 9. Select "CONTINUE"

START STRONG

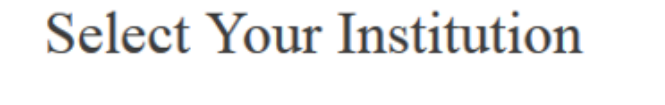

20 institutions were found in your search. Select your institution from the list below, then click **Continue** 

• CITY UNIVERSITY MAIN CAMPUS

CENTRAL COLLEGE

8

NATIONAL UNIVERSITY, MAIN CAMPUS

SEARCH AGAIN

9

CONTINUE

### Access MindTap

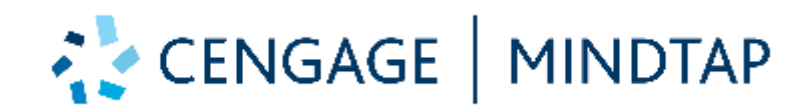

 Select the "Open" button next to the name of the digital product

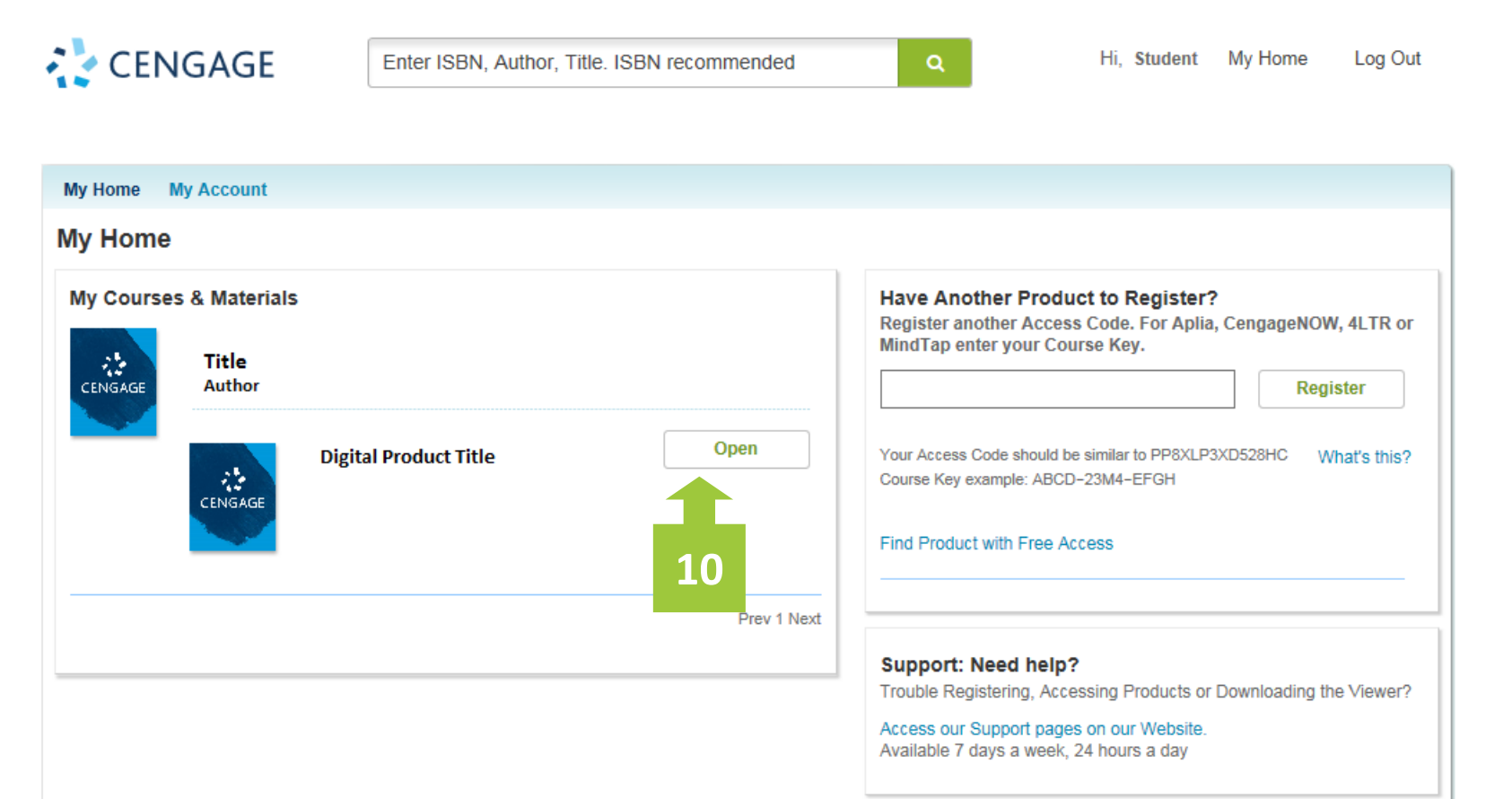

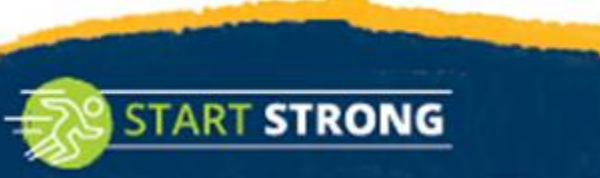

### **Enter Course Key**

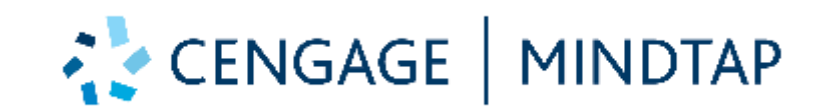

11. Enter the Course Key provided by your instructor and press "Submit"

Course Key :MTPQ839NC0K2

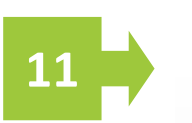

#### Enter Course Key

(Esc) or Close 🕄

You have successfully purchased access to this MindTap product. Please enter your Course Key to register for your MindTap course.

MindTap Course Key

Submit

MindTap Course Key example: ABCD-23M4-EFGH More Info

Using MindTap through a Learning Management System

Some schools use MindTap through a Learning Management System. Common learning systems include Blackboard, Desire 2 Learn, Canvas and Moodle. But your school may use a different name for their system.

If you've been instructed to launch course materials through your school's learning system or web site, then you don't need to enter a course key here. Instead, log into your school's system and launch MindTap from your listed Courses. This will automatically enroll you in the right course. hide

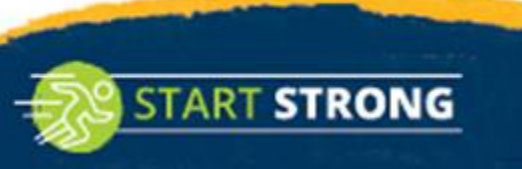

### You're All Set!

START STRONG

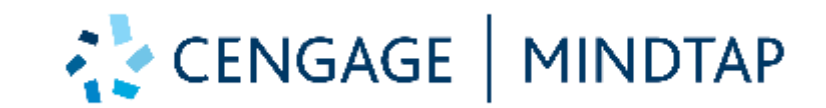

#### Enter Course Key

(Esc) or Close 😣

 Confirm that the Course Key corresponds to the correct course and select 'Continue'

That's it! You've successfully registered for MindTap

#### Confirm Course Information

Please confirm that this is the course for which you want to register

| School:               | CENGAGE             |
|-----------------------|---------------------|
| Instructor:           | Instructor J        |
| Course Name:          | MindTap Course 2019 |
| Start Date:           | November 01, 2019   |
| End Date:             | October 31, 2020    |
| Day/Times:            |                     |
| Section:              |                     |
| Not the right course? | edit course key     |
| Continue<br>12        |                     |

# Logging Back In

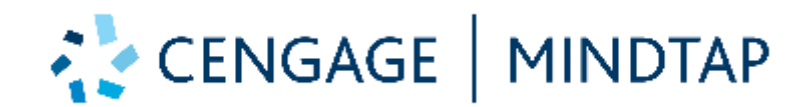

For future access, ALWAYS return to login.cengagebrain.com to login with your credentials

| CENGAGE<br>MINDTAP   WEBASSIGN   OPENNOW   SAM   CNOW <sup>V2</sup>   OWL <sup>V2</sup> |                                                         |  |  |  |  |  |
|-----------------------------------------------------------------------------------------|---------------------------------------------------------|--|--|--|--|--|
| New Students - Create an account                                                        | Returning Students - Sign in                            |  |  |  |  |  |
| Email Address                                                                           | Password Forgot?                                        |  |  |  |  |  |
| Create an account                                                                       | By signing in, you agree to our Terms of Use<br>Sign in |  |  |  |  |  |

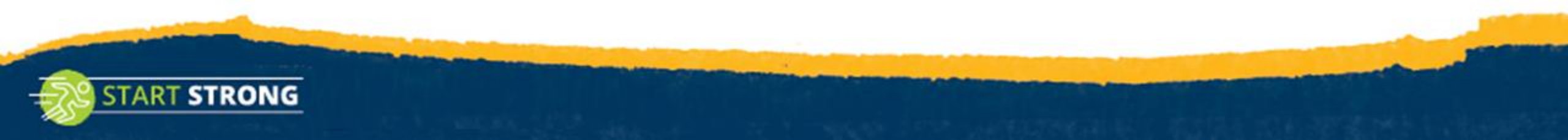

## But Wait! There's More

### Get Mobile and Go!

Once you activate *MindTap*, you'll gain free access to the Cengage Mobile App. With this app, you get:

- Offline eBook
- Flashcards
- Quizzes
- Grades
- And more!

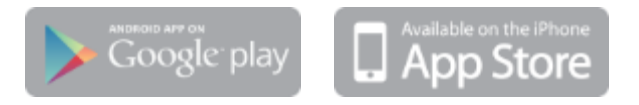

START STRONG

Download by searching "Cengage" in Google Play or the App Store.

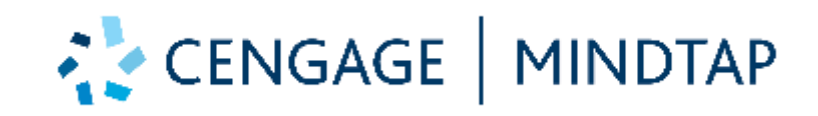

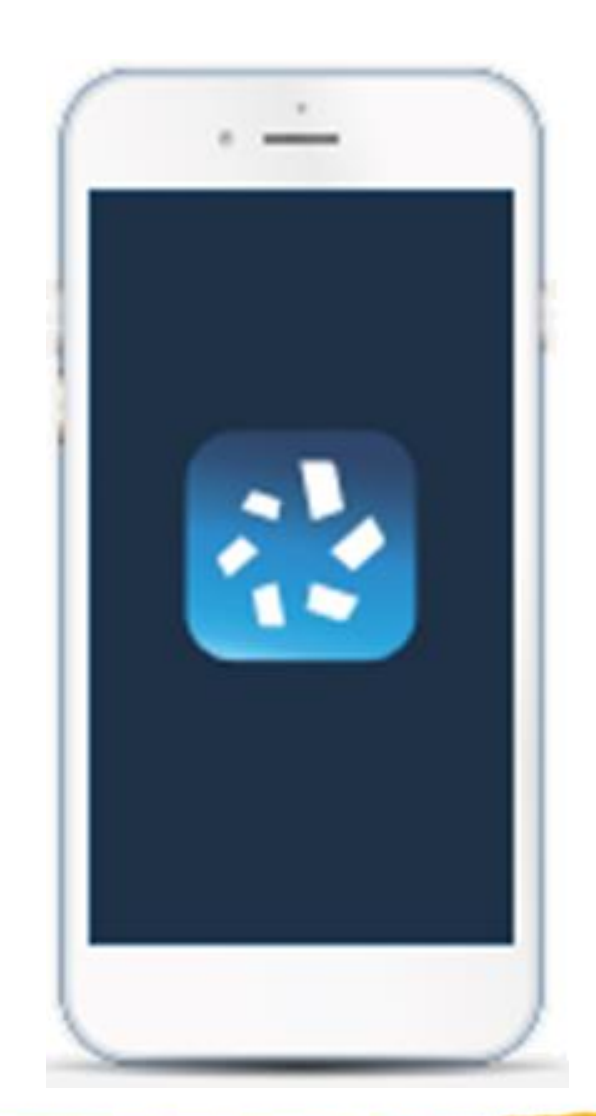

# Have Questions? We're Here to Help!

# Techcheck

#### **Get Real-Time System Status!**

START STRONG

<u>Techcheck.cengage.com</u> provides immediate insight into system performance, so you can quickly see if Cengage is experiencing technical difficulties.

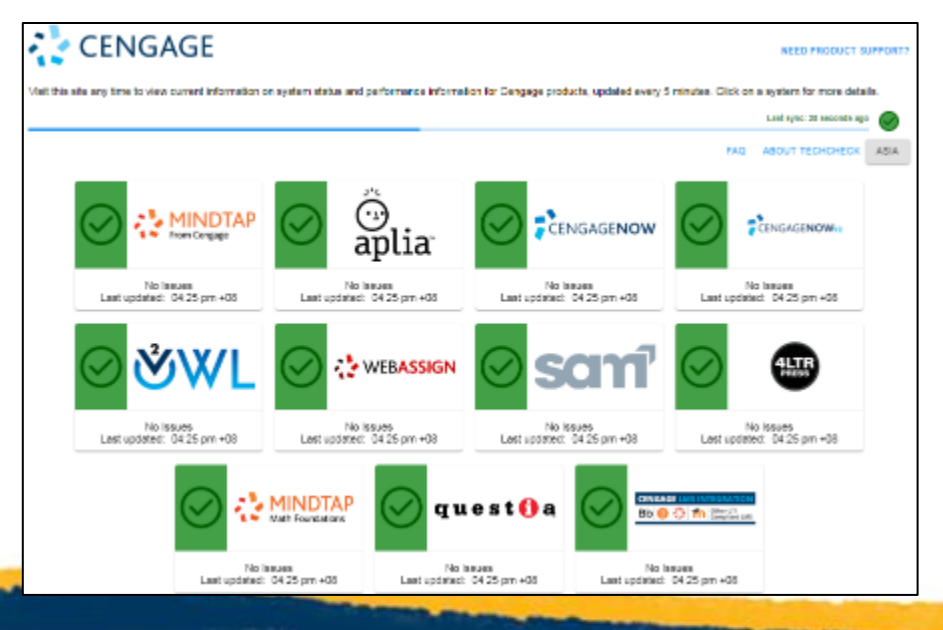

### We're Here

#### **Online Self-Help**

Visit <u>www.cengage.com/training/mindtap</u> to get started!

CENGAGE | MINDTAP

#### **Email:**

asia.techsupport@cengage.com

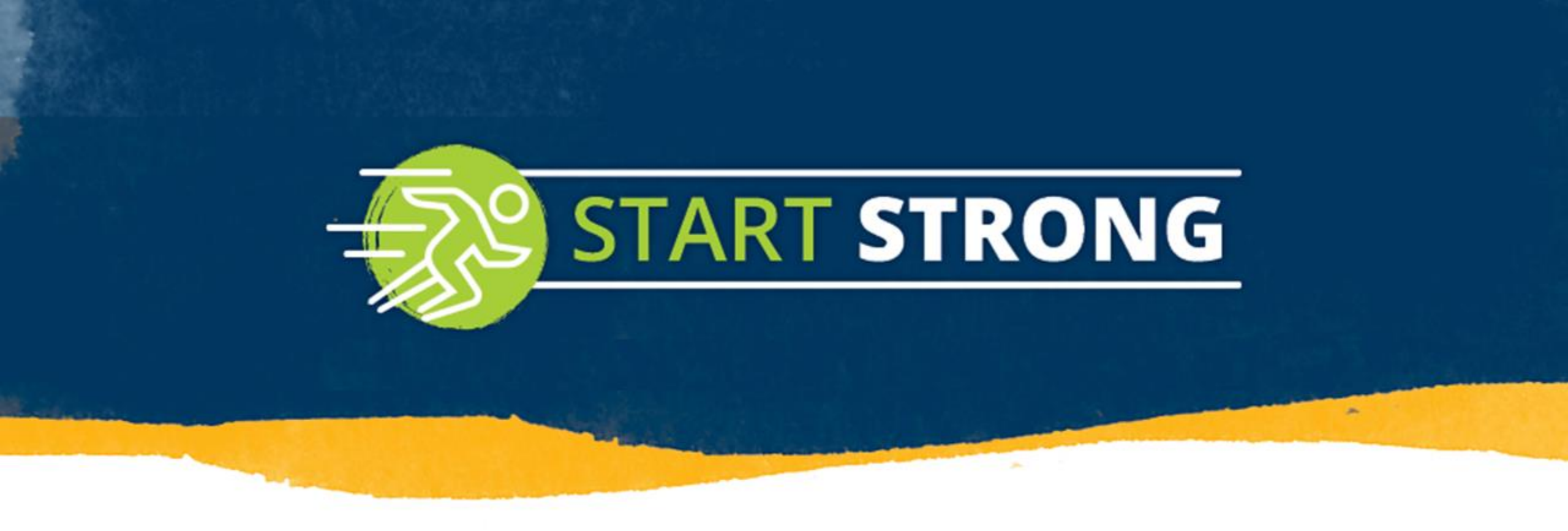

# Have a Great Semester Ahead!